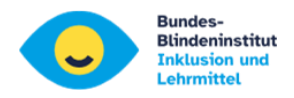

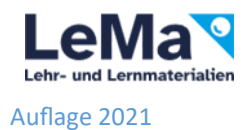

# Windows 10 Bordmittel

# Für Lernende und Lehrende

#### 1. Schwarzkontrast: ALT +UMSCHALT +DRUCK, ENTER

(für viele Lernende angenehmer)

## 2. Einstellungen für "Erleichterte Bedienung": WIN +u

| Einstellungen                                                                      |                                                                                                    |                          |
|------------------------------------------------------------------------------------|----------------------------------------------------------------------------------------------------|--------------------------|
| 命 Startseite                                                                       | Anzeige                                                                                                 |                          |
| Einstellung suchen                                                                 | Verbessern Sie die Sichtbarkeit Ihrer Anzeige.                                                          |                          |
| Erleichterte Bedienung                                                             | Text vergrößern                                                                                         |                          |
| Sehen                                                                              | Beispieltext                                                                                            |                          |
| 🖵 Anzeige                                                                          | Ziehen Sie den Schieberegler, bis der Beispieltext gut lesbar ist, und klicken Sie dann auf "Anwenden". |                          |
| 🍋 Cursor & Zeiger                                                                  |                                                                                                    | 2.b Regler anpassen      |
| $\Theta_{\!\!\!\!\!\!\!\!\!\!\!\!\!\!\!\!\!\!\!\!\!\!\!\!\!\!\!\!\!\!\!\!\!\!\!\!$ | Anwenden                                                                                                | 2.c anwenden             |
| ) Farbfilter                                                                       | Alles größer einstellen                                                                                 |                          |
| · Hoher Kontrast                                                                   | Ändern der Größe von Apps und Text auf der Hauptanzeige                                                 |                          |
| 오 Sprachausgabe                                                                    | 200%                                                                                                    | 2.a Skalierung auf max % |
|                                                                                    | Größe von Apps und Text auf anderen Anzeigen ändern                                                     |                          |
| Hörvermögen                                                                        | Größe und Farbe des Cursors und Mauszeigers ändern                                                      |                          |

## 3. Mauszeiger

| 命 Startseite           | Mauszeiger                                                                                        |
|------------------------|---------------------------------------------------------------------------------------------------|
| Einstellung suchen     | Verbessern Sie die Sichtbarkeit von Mauszeiger und<br>Berührungsfeedback                          |
| Erleichterte Bedienung |                                                                                                   |
|                        | Zeigergröße und -farbe ändern                                                                     |
| Sehen                  | Zeigergröße ändern                                                                                |
| 🖵 Anzeige              | 3.a Mauspfeilgröße ändern                                                                         |
| 원 Mauszeiger           | Zeigerfarbe ändern                                                                                |
| ] Textcursor           | 3.b evt. Farbe ändern                                                                             |
| € Bildschirmlupe       |                                                                                                   |
| ③ Farbfilter           | Berührungsfeedback ändern<br>Visuelles Feedback für Touchpunkte anzeigen, wenn ich den Bildschirm |
| 茶 Hoher Kontrast       | berühre                                                                                           |
| 다 Sprachausgabe        | Visuelles Feedback für Touchpunkte dunkler und größer darstellen                                  |

Johannes Weingartner/Beatrix Himmer

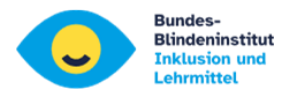

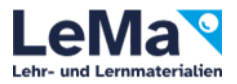

#### 5. Textcursor anpassen:

In Word, Excel, PowerPoint,... wird er Cursor nur als sehr dünner Strich angezeigt.

Der Textcursor-Indikator zeigt oberhalb und unterhalb Farbpunkte dar.

Bei der Textcursor- Darstellung kann die Breite des Cursorstriches angezeigt werden.

| 命 Startseite                    | Textcursor                                                       |                         |
|---------------------------------|------------------------------------------------------------------|-------------------------|
| Einstellung suchen              | Verbessern Sie die Sichtbarkeit Ihrer Textcursors.               |                         |
| Erleichterte Bedienung          | Textcursor-Indikator verwenden                                   |                         |
| Sehen                           | Textcursor-Indikator aktivieren                                  | Indikator Aktivieren    |
| 🖵 Anzeige                       | Größe für Textcursor-Indikator ändern                            | und unterhalb Größe     |
| 崎 Mauszeiger                    | Hier ist einebeispieltext,<br>und hier istein weiterer Beispiel- | und Farbe einstellen    |
| I Textcursor                    | text, und hier ist sogar noch mehr.                              |                         |
| € Bildschirmlupe                | Vorgeschlagene Farben für Textcursor-Indikator                   |                         |
| ිලා Farbfilter                  |                                                                  |                         |
| -                               | Wählen Sie eine benutzerdefinierte Farbe                         |                         |
| ිනු Sprachausgabe               |                                                                  |                         |
| Hörvermögen                     | Textcursor-Darstellung ändern                                    |                         |
| <b>�</b> ŵ) Audio               | Textcursorbreite ändern                                          |                         |
| © Untertitel für Hörgeschädigte | abc                                                              | Cursorbreite einstellen |
| Interaktion                     | Verwandte Einstellungen<br>Mauszeigereinstellungen               |                         |
| D Spracherkennung               |                                                                  |                         |
| 📟 Tastatur                      | <ul> <li>Hilfe anfordern</li> <li>Feedback senden</li> </ul>     |                         |
| () Maus                         |                                                                  |                         |
| G Augensteuerung                |                                                                  |                         |

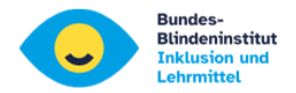

#### 4. Bildschirmlupe

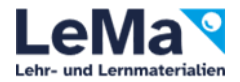

| ← Einstellungen                   |                                                                                                    | Tastenkombinationen für         |
|-----------------------------------|----------------------------------------------------------------------------------------------------|---------------------------------|
|                                   | Bildschirmlupe                                                                                                    | Bildschirmlupe:                 |
| Einstellung suchen P              | Verwenden Sie die Bildschirmlupe, um Teile des Bildschirms zu                                                                                                  | Bildschirmlupe starten: WIN + + |
| Erleichterte Bedienung            | vergrößern. Die Bildschirmlupe kann im Vollbildmodus, als eigenes<br>Fenster oder als Lupe angezeigt werden, die Ihrem Mauszeiger auf<br>dem Bildschirm folgt. | Vergrößern: <b>WIN + +</b>      |
| Sehen                             | Bildschirmlupe verwenden                                                                                                    | Verkleinern: <b>WIN + -</b>     |
|                                   | Bildschirmlupe aktivieren                                                                                                    | Bildschirmlupe aus: WIN +ESC    |
| 45 Mauszeiger                     | Ein                                                                                                    |                                 |
| I Textcursor                      | Drücken Sie die Windows-Logo-Taste <b>#</b> +PLUS (+), um die<br>Bildschirmlupe zu aktivieren.                                                                 |                                 |
| Bildschirmlupe                    | Bildschirmlupe zu deaktivieren.                                                                                                    |                                 |
| Farbfilter                        | Alle Elemente auf meinem Computer vergrößern                                                                                                    | Zoomintervall festlegen         |
| * Hoher Kontrast                  | Zoomfaktor ändern                                                                                                    |                                 |
| ⊖ Sprachausgabe                   | Andert Zoomintervalle.                                                                                                    |                                 |
| Hörvermögen                       | 25 % ✓<br>Drücken Sie die Windows-Logo-Taste ■ +PLUS (+) oder MINUS (-),                                                                                       | WIN +STRG +c funktioniert       |
| 40 Audio                          | um die Ansicht zu vergrößern oder zu verkleinern.<br>Oder halten Sie zum Vergrößern oder Verkleinern STRG+ALT                                                  | nach Aktivierung immer!         |
| EII Untertitel für Hörgeschädigte | gedrückt, und drehen Sie das Mausrad.                                                                                                    | wichtig für Bilder: Internet,   |
| Interaktion                       | Bildschirmlupe nach der Anmeldung starten     Bildschirmlupe vor der Anmeldung für alle Benutzer starten                                                       | PDFs,                           |
| Spracherkennung                   | Sild- und Textkanten glätten                                                                                                    | funktioniart nur hai aktivar    |
| EII Tastatur                      | Farben umkehren Drücken Sie STRG+ALT+I, um Farben umzukehren.                                                                                                  | Lupe                            |

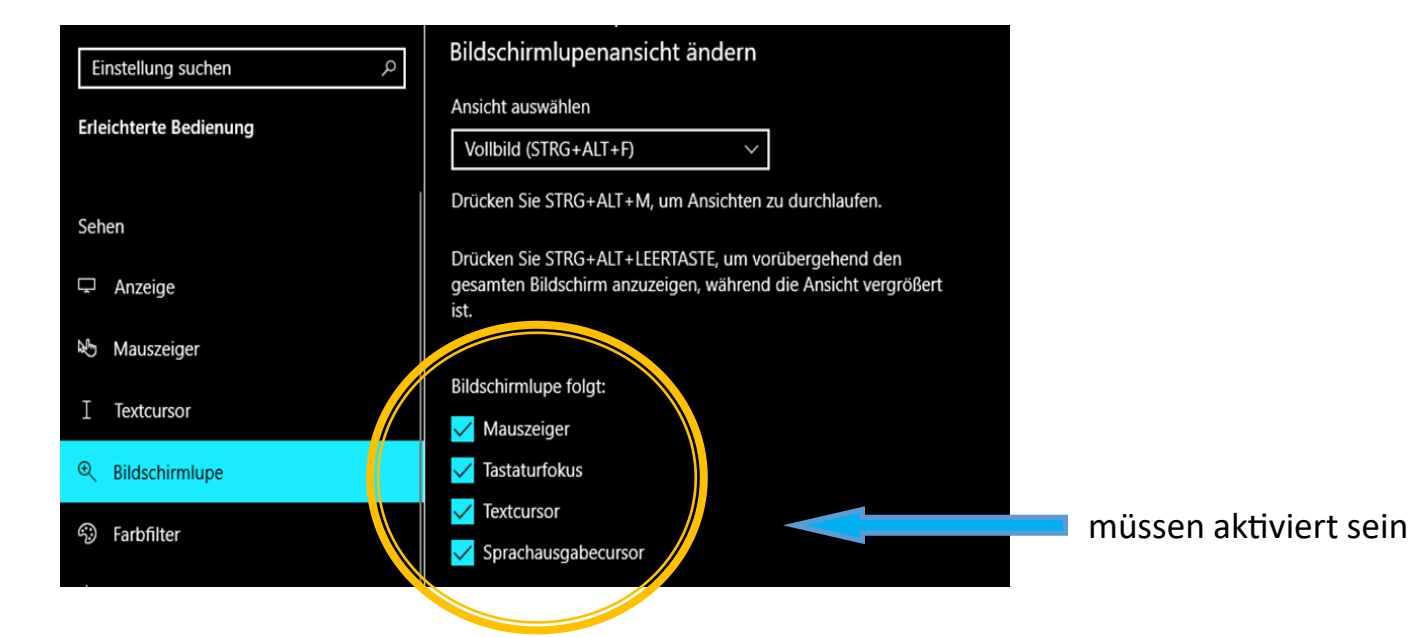

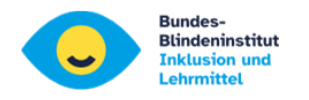

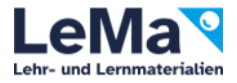

| © Untertitel für Hörgeschädigte | Wird gelesen                                                                                                    | fu        |
|---------------------------------|----------------------------------------------------------------------------------------------------|-----------|
|                                 | Wählen Sie eine Zusatztaste                                                                                                    |           |
| Interaktion                     | STRG + ALT                                                                                                    |           |
| Spracherkennung                 | Verwenden Sie diese Befehle, um die Bildschirmlupe von Ihrem<br>Bildschirm aus lesen zu lassen:                                                                                                    |           |
| 📼 Tastatur                      | <ul> <li>Lesen starten, anhalten und fortsetzen: Zusatztaste + Eingabe</li> <li>Lesen beenden: Boliebing Tasta</li> </ul>                                                                                           | <b>_</b>  |
| () Maus                         | <ul> <li>- Lesen beenden benebige laste</li> <li>- Vom Mauszeiger lesen: Zusatztaste + linke Maustaste</li> <li>- Vorherigen Satz lesen: Zusatztaste + H</li> <li>- Nächsten Satz lesen: Zusatztaste + K</li> </ul> | l la<br>W |
| - Augensteuerung                |                                                                                                    |           |
|                                 | Hilfe aus dem Web                                                                                                    |           |
|                                 | Anheften Lupe zu starten                                                                                                    |           |

funktioniert nur bei aktiver Lupe

Mit Halten der eingestellten Tasten und dem Mausklick wird der Text vorgelesen

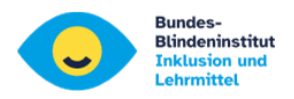

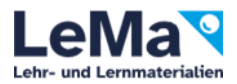

#### 5. Farbfilter

Manche SchülerInnen mögen keine Kontrasteinstellungen (ALT+UMSCHALT+DRUCK). Hier gibt es nach Aktivierung als Alternative die schnelle Umschaltung mit WIN+STRG+C Wie die Farben sich verändern, kann unten eingestellt werden.

| 命 Startseite                     | Farbfilter                                                                                                    |                                                       |
|----------------------------------|----------------------------------------------------------------------------------------------------|-------------------------------------------------------|
| Einstellung suchen               | Verbessern Sie die Sichtbarkeit von Fotos und Farben, indem Sie einen<br>Farbfilter auf Ihren Bildschirm anwenden.                                                              |                                                       |
| Erleichterte Bedienung           |                                                                                                    | muss aktiviert sein!                                  |
| Sehen                            | Farbfilter verwenden                                                                                                    | wichtig für Bilder: Internet,                         |
| 🖵 Anzeige                        | Aus                                                                                                    | PDFs und Formatierungsaus-<br>gaben in Word und Excel |
| № Mauszeiger                     | <ul> <li>Tastenkombination für das Aktivieren oder Deaktivieren von Filtern<br/>zulassen</li> <li>* Nachtmodus kann die Wirksamkeit von Farbfiltern herabsetzen. Sie</li> </ul> | gaben in word and Excer                               |
| I Textcursor                     | können die Funktion deaktivieren, wenn Sie feststellen, dass einige<br>Farben schlechter zu erkennen sind.                                                                      |                                                       |
| Bildschirmlupe                   | Drücken Sie die Windows-Logo-Taste 🕊 +STRG+C, um den Filter ein-<br>oder auszuschalten.                                                                                         |                                                       |
| ්ට Farbfilter                    |                                                                                                    |                                                       |
| 举 Hoher Kontrast                 | Wählen Sie einen Farbfilter aus, um Elemente auf dem Bildschirm besser<br>zu sehen.                                                                                             |                                                       |
| 오 Sprachausgabe                  | (Invertiert) (Kehrt Farben auf dem Bildschirm um.)                                                                                                    |                                                       |
| Hörvermögen                      | Graustute                                                                                                    |                                                       |
| 다) Audio                         | Olar wählen Sie einen Forkenhlindheite Eilter um die neue Forken auf                                                                                                    | Praferenzen mit dem Kind ge-<br>meinsam herausfinden! |
| Intertitel f ür H örgesch ädigte | dem Rad deutlicher zu machen.                                                                                                    | In den allermeisten Fällen                            |
| Interaktion                      | Rot-Grün (Rotsehschwäche, Protanopie)                                                                                                    | wird "Invertiert" die beste<br>Einstellung sein.      |
| Spracherkennung                  | <b>Blau-Gelb</b> (Tritanopie)                                                                                                    | -                                                     |
| 📟 Tastatur                       |                                                                                                    |                                                       |
| () Maus                          |                                                                                                    |                                                       |
| ন্থি Augensteuerung              |                                                                                                    |                                                       |

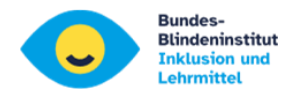

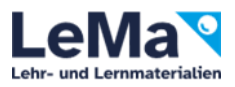

### 6. Probleme in Word

|                             |                                         |                                 | Dokume                                 | ent1 - Word                        |                        |              |           |                  |
|-----------------------------|-----------------------------------------|---------------------------------|----------------------------------------|------------------------------------|------------------------|--------------|-----------|------------------|
| Automatisches Speic         | hern                                    |                                 | A∕ · · ·                               |                                    | Weingartner J          | ohannes 📼    |           |                  |
| Datei                       | Start Einfü                             | IntwLayo                        | RefeiSend                              | Über <b>Ansi</b>                   | EntwH                  | lilfe Acro   | S Sie     |                  |
|                             |                                         |                                 |                                        |                                    | Q                      | +=           |           |                  |
| Ansichten                   | Lerntools                               | Vertikal Se                     | eitenweise                             | Anzeigen                           | Zoom                   | Fenster      | Mak       |                  |
|                             | Plastisch                               | Seitenbe                        | ewegung                                |                                    |                        |              | Mak       |                  |
| L                           | · · 2 · · · 1 · · · · · · · · · · · · · | • 2 •   • 3 •   • 4 •   • 5     |                                        | 9 •   • 10 •   • 11 •   • 12 •   • | 13 ·   · 14 ·   · 15 · |              |           |                  |
| 2 · 1 · 1 · 1 · 1 · 2 ·     | Dieser Be<br>anpasser                   | ereich ist etwas klein. Do<br>1 | eshalb <b>STRG +F1</b> und <b>AL</b> ' | r, f, w dann Zoom mit ST           | RG + Mausrad           |              |           |                  |
| Seite 1 von 1 19 Wörter 🔹 [ | Deutsch (Deutschland)  🛅                |                                 |                                        |                                    |                        |              |           | <b>— +</b> 100 % |
|                             | 💼 🥑 🔝 📴                                 |                                 | 🙋 🔹 👳                                  | *                                  |                        | <u>~</u> 탄 아 | DEU 15:08 | <b>F</b>         |

- Kleiner Schreibbereich: mit STRG +F1 Menüband ausblenden
- Text im Menü unvollständig: in "Erleichterte Bedienung/Anzeige/Schriftgröße" Schieberegler nach links ...dann wird aber wieder die gesamte Schrift kleiner Kompromiss muss gefunden werden!
- Word-Layout auf "Drucklayout" ermöglicht keine gute ZOOM-Funktion. Umschalten auf "Weblayout" mit: ALT, f, w
- Schriftgröße soll wenn möglich nicht verändert werden.
   ZOOM-Stufe mit STRG +Mausrad anpassen.

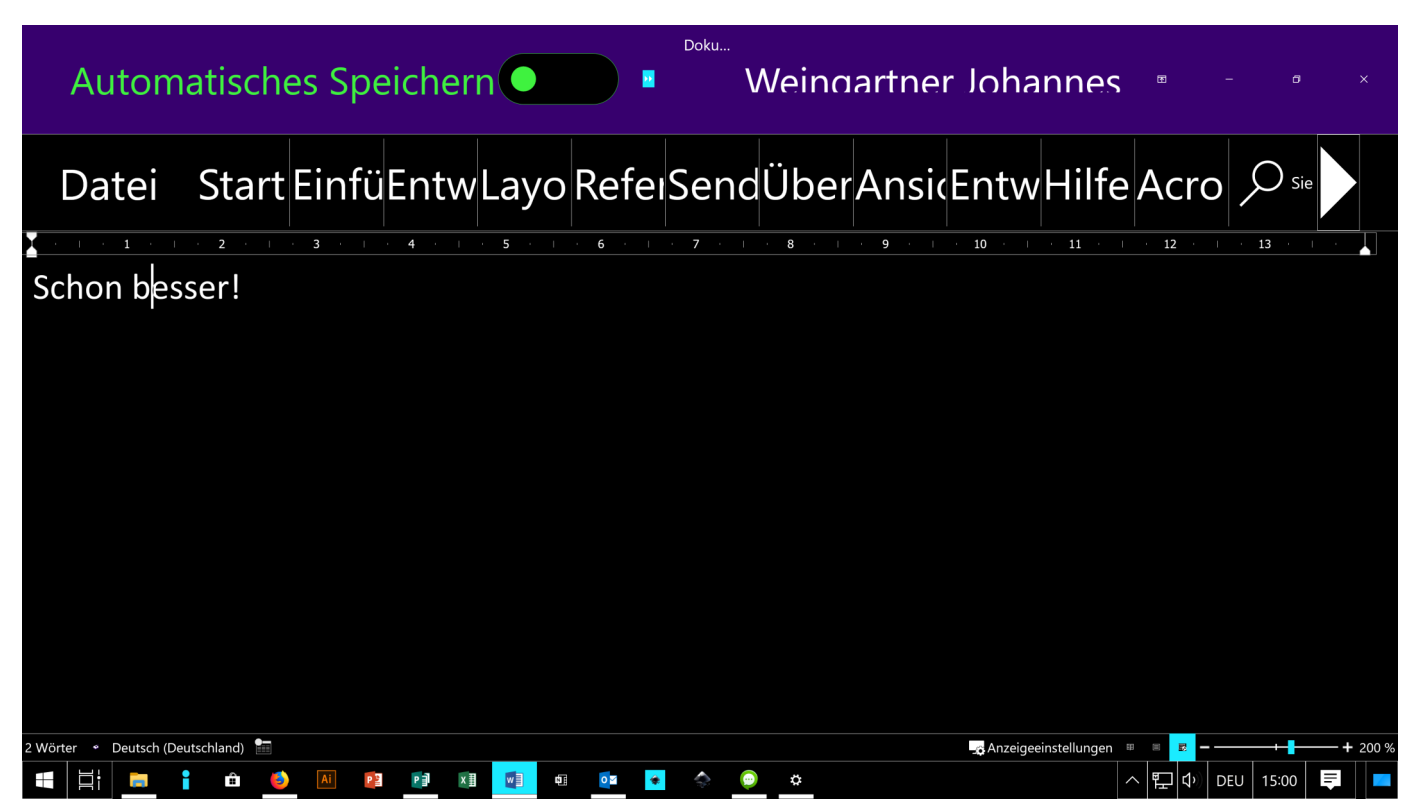

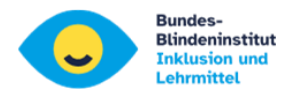

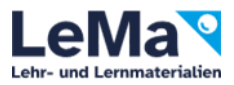

#### 7. Windows 10 Sprachausgabe (Narrator - Screenreader)

| 命 Startseite                                            | Sprachausgabe                                                                                                    |                       |
|---------------------------------------------------------|----------------------------------------------------------------------------------------------------|-----------------------|
| Einstellung suchen $\mathcal{P}$ Erleichterte Bedienung | Die Sprachausgabe liest vor bzw. beschreibt, was auf dem Bildschirm<br>angezeigt wird, damit Sie diese Informationen verwenden können, um<br>auf Ihrem Gerät zu navigieren. Die Sprachausgabe kann per Tastatur,<br>Toucheingabe und Maus gesteuert werden. |                       |
| Sehen                                                   | Sprachausgabe verwenden                                                                                                    |                       |
| 🖵 Anzeige                                               | Sprachausgabe aktivieren                                                                                                    |                       |
| 👏 Cursor & Zeiger                                       | Startseite der Sprachausgabe anzeigen                                                                                                    |                       |
| © Bildschirmlupe                                        | Vollständige Anleitung für die Sprachausgabe online anzeigen                                                                                                    |                       |
| S Farbfilter                                            | Startoptionen                                                                                                    | 💼 muss aktiviert sein |
| 茶 Hoher Kontrast                                        | Tastenkombination zum Starten der Sprachausgabe zulassen                                                                                                    |                       |
| 🛱 Sprachausgabe                                         | Drücken Sie die Windows-Logo-Taste 🕊 +STRG+EINGABE, um die<br>Sprachausgabe zu aktivieren oder zu deaktivieren.                                                                                                    |                       |
| Hörvermögen                                             | <ul> <li>Sprachausgabe nach Anmeldung f ür mich starten</li> <li>Sprachausgabe vor der Anmeldung f ür alle Benutzer starten</li> </ul>                                                                                                    |                       |
| ্বগ্) Audio                                             | Startseite der Sprachausgabe anzeigen, wenn die Sprachausgabe startet                                                                                                    | bei SchülerInnen      |
| © Untertitel für Hörgeschädigte                         | ✓ Startseite der Sprachausgabe auf der Taskleiste minimieren.<br>Wenn dieses Kontrollkästchen deaktiviert ist, wird die Startseite der                                                                                                    | deaktivieren          |
| Interaktion                                             | Sprachausgabe in die Taskleiste minimiert.                                                                                                    |                       |
| 📮 Spracherkennung                                       | Stimme der Sprachausgabe personalisieren                                                                                                    |                       |
| 📟 Tastatur                                              | Stimme auswählen                                                                                                    |                       |
| () Maus                                                 | Microsoft Stefan - German (Germany) 🗸                                                                                                    |                       |
| Co Augensteuerung                                       | Weitere Stimmen hinzufügen<br>Sprechgeschwindigkeit ändern<br>Drücken Sie die Sprachausgabetaste + Plus (+) oder<br>Sprachausgabetaste + Minus (-), um die Sprechgeschwindigkeit zu                                                                         |                       |

Die meisten Tastenkombinationen sind gleich wie bei Jaws!!!

- Windows Sprachausgabe starten: STRG +WIN +ENTER
- Sprachausgabetaste: EINF oder FESTSTELLTASTE (Laptop)
- Sprachausgabe beenden: Sprachausgabetaste + Esc
- Liste aller Sprachausgabe-Tastenkombinationen: Sprachausgabetaste +F1
- Liste der Tastenkombinationen für das aktuelle Element: Sprachausgabetaste +F2
- Lesen ab Cursorposition: Sprachausgabe + R oder Sprachausgabe + Pfeil abwärts
- Fenstertitel vorlesen lassen: Sprachausgabe + T
- Vorlesen beenden: STRG
- Ausführlichkeitsstufe anpassen: Sprachausgabetaste +V
- Scan Modus Ein/Aus: Sprachausgabetaste +LEER
- Sprachgeschwindigkeit erh
  öhen/verringern: Sprachausgabetaste + PLUS / Sprachausgabetaste + MINUS
- Lautstärke der Stimme erhöhen/verringern: Sprachausgabetaste +BILD AUF/ Sprachausgabetaste + BILD AB

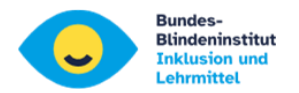

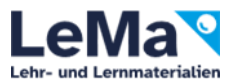

#### 8. Darkmodus-eine weitere Möglichkeit für Kontrast

#### 8.1 Windows-Taste + i, Personalisierung, Farbe

| ☆ Startseite                | Farben          |                         |
|-----------------------------|-----------------|-------------------------|
| Einstellung suchen          |                 |                         |
| Personalisierung            |                 |                         |
| 🖂 Hintergrund               | Aa Aa           |                         |
| 😚 Farben                    |                 |                         |
| □ Sperrbildschirm           |                 |                         |
| 🖻 Designs                   | Farbe auswählen | Farba auswählon: dunkol |
| <sup>A</sup> A Schriftarten | Dunkel          | raibe auswamen. uunkei  |

8.2 Word: Optionen, Allgemein, Office-Design ----- Systemeinstellung verwenden

| Allgemein<br>Anzeige                                                                                              | ERA Allgemeine Optionen für das Arbeiten mit Word.                                                                                                    |
|----------------------------------------------------------------------------------------------------|----------------------------------------------------------------------------------------------------|
| Dokumentprüfung                                                                                                   | Benutzeroberflächenoptionen                                                                                                    |
| Speichern<br>Sprache<br>Barrierefreiheit<br>Erweitert<br>Menüband anpassen<br>Symbolleiste für den Schnellzugriff | Bei Verwendung mehrerer Anzeigen:<br>● Für optimales <u>A</u> ussehen optimieren<br>Für <u>K</u> ompatibilität optimieren (Neustart der Anwendung erford<br>Minisymbolleiste für die Auswahl anzeigen<br>Livevorschau aktivieren<br>Dokumentinhalte beim <u>Z</u> iehen aktualisieren<br>Menüba <u>n</u> d automatisch reduzieren<br>Das Microsoft-Suchfeld standardmäßin reduzieren<br>Das Microsoft-Suchfeld standardmäßin reduzieren<br>Das Microsoft-Suchfeld standardmäßin reduzieren<br>Das Microsoft-Suchfeld standardmäßin reduzieren<br>Das Microsoft-Suchfeld standardmäßin reduzieren<br>Das Microsoft-Suchfeld standardmäßin reduzieren<br>Das Microsoft-Suchfeld standardmäßin reduzieren<br>Das Microsoft-Suchfeld standardmäßin reduzieren<br>Das Microsoft-Suchfeld standardmäßin reduzieren<br>Das Microsoft-Suchfeld standardmäßin reduzieren<br>Menübalteren<br>Menübalte |
| Add-Ins                                                                                                    | QuickInfo-Format: Featurebeschreibungen in QuickInfos anzeigen                                                                                                    |
| Trust Center                                                                                                    | Microsoft Office-Konie personalicieren                                                                                                    |
|                                                                                                    | Benutzername:       Himmer Beatrix         Initialen:       HB         Immer diese Werte verwenden, unabhängig von der Anmeldung br         Office-Hintergrund:       Yuse und Streifen         Office-Design:       Systemeinstellung verwenden                                                                                                    |

Einstellungen für hohen Kontrast

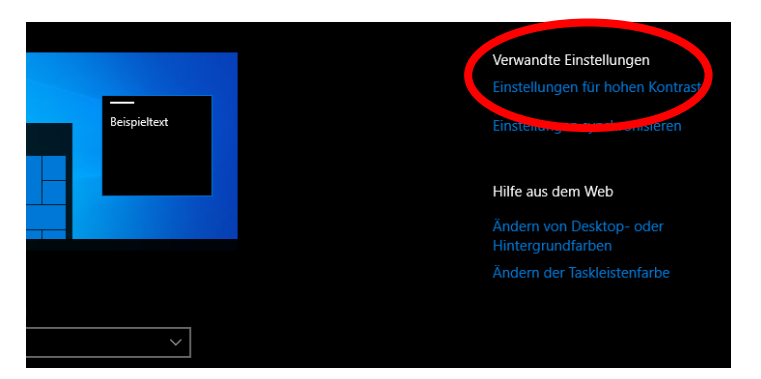

Design auswählen: Kontrast Schwarz

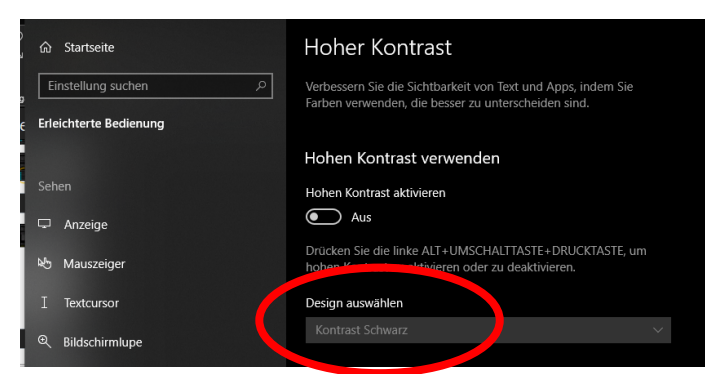